# OLÁ, SEJA BEM VINDO Ao Portal de Matrículas da Unieduc Ead.

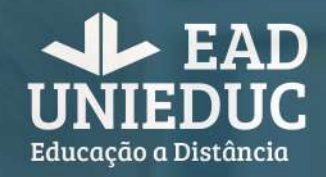

Este passo a passo o auxiliará na realização de sua matricula.

Qualquer dúvida basta entrar em contato

(16) 9 9636-7268☑ matricula@unieducead.com.br

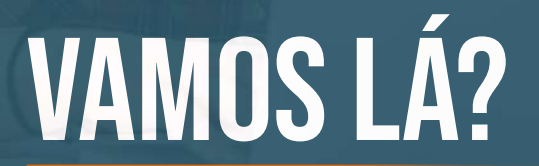

Ao clicar no link que está no e-mail do Informativo de cursos você será direcionado para esta página, que é o **Portal de Matrícula da UNIEDUC EaD.** 

Caso seja o primeiro curso que fará conosco você deverá selecionar a opção **Sou Um Novo Interessado** e clicar em **Avançar**.

Caso já seja nosso aluno, deverá selecionar a opção **Já Sou Cadastrado** e preencher os campos de **login** e **senha** com os números do seu **CPF,** sem pontos ou traços.

### **01 - DADOS PESSOAIS**

Ao entrar no Portal de Matrícula, caso já seja nosso aluno(a), seus dados pessoais estarão preenchidos.

Caso ainda não seja nosso aluno(a) deverá preencher os campos solicitados.

Onde estiver marcado com **(\*)** é porque o preenchimento é **obrigatório.** 

Após o preenchimento dos dados **clique em Avançar.** 

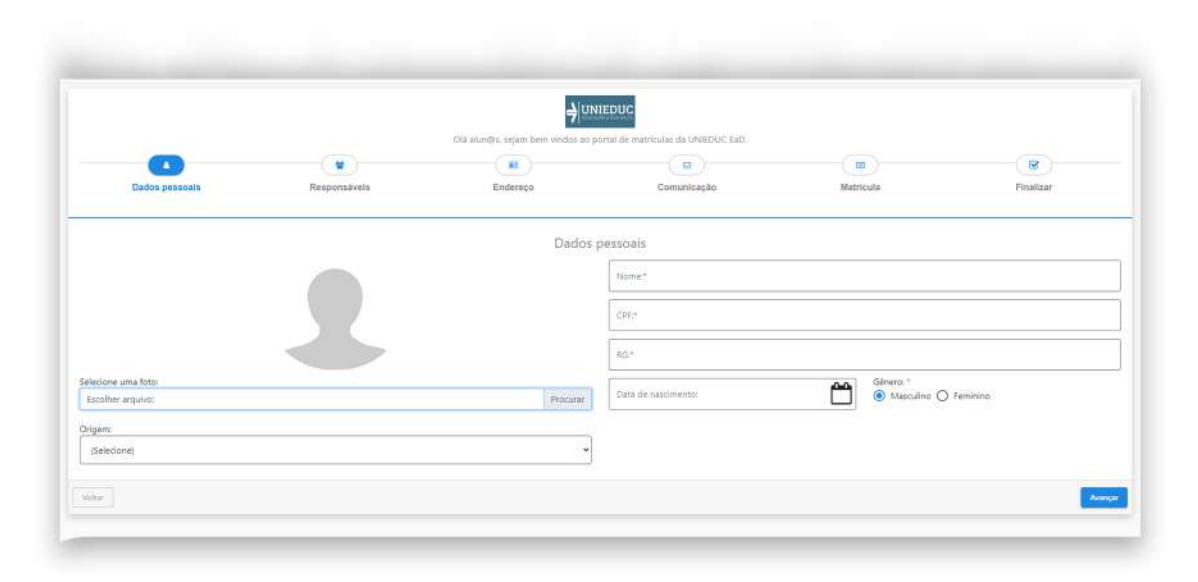

Atente-se ao preenchimento dos dados pois estas informações são de **extrema importância** e ficarão registradas no seu prontuário.

Qualquer erro ou informação incompleta pode trazer problemas futuramente pois serão utilizadas para emissão de seu certificado e documentos escolares.

### **02 - RESPONSÁVEIS**

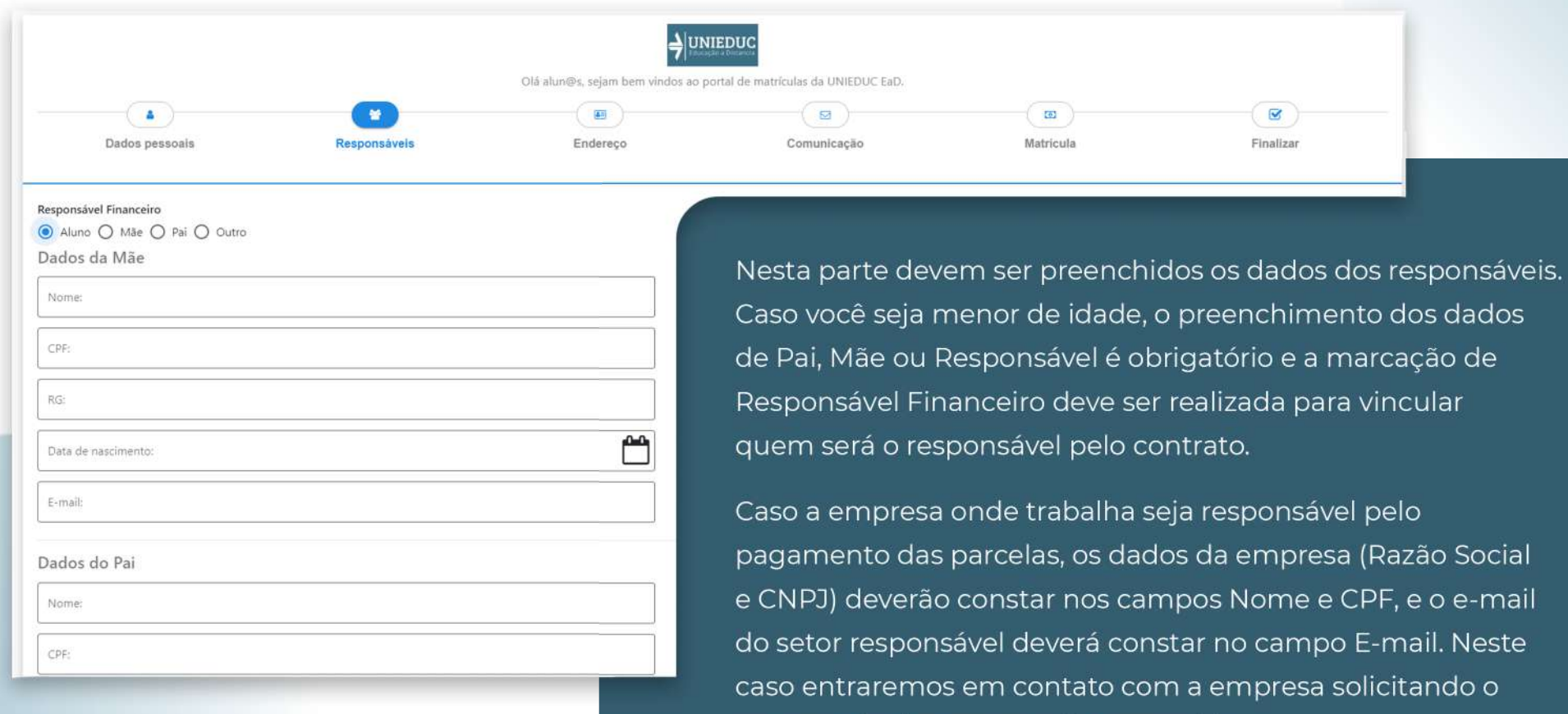

restante da documentação necessária.

### **03 - ENDEREÇO**

Nesta parte deverão ser preenchidos os campos com seus dados pessoais, conforme solicitado. Caso seja menor de idade ou a empresa onde trabalha seja a responsável pelo contrato os dados deles deverão ser preenchidos.

|                                            |              | ÷                              | UNIEDUC                                |           |           |
|--------------------------------------------|--------------|--------------------------------|----------------------------------------|-----------|-----------|
|                                            |              | Olà alun@s, sejam bem vindos a | o portal de matriculas da UNIEDUC EaD. |           |           |
|                                            |              | (81)                           | (12)                                   | (@)       |           |
| Dados pessoals                             | Responsáveis | Endereço                       | Comunicação                            | Matricula | Finalizar |
| Endereço do aluno                          |              |                                |                                        |           |           |
|                                            |              |                                | - Energy                               |           |           |
| r" Marnana"                                |              |                                | Complements                            |           |           |
| Cidade: *                                  |              |                                |                                        |           |           |
|                                            |              |                                | Bairro.*                               |           |           |
| Endereço da mãe                            |              |                                |                                        |           |           |
| Mesmo endereço do aluno                    |              |                                |                                        |           |           |
| Cep:                                       |              |                                | Endereço:                              |           |           |
| Númera                                     |              |                                | Complemento:                           |           |           |
| Cidade:                                    |              |                                | - Tal - 472                            |           |           |
|                                            |              |                                | Bairro:                                |           |           |
| Endereço do paí<br>Mesmo endereço do aluno |              |                                |                                        |           |           |

# **04 - COMUNICAÇÃO**

Aqui deverão constar seus dados de contato (e-mail e celular). Telefone fixo é opcional.

|                |              | ÷                              | JNIEDUC                                |           |           |
|----------------|--------------|--------------------------------|----------------------------------------|-----------|-----------|
|                |              | Olá alun@s, sejam bem vindos a | o portal de matrículas da UNIEDUC EaD. |           |           |
| Dados pessoais | Responsávela | Endereço                       | Comunicação                            | Matricula | Finalizar |
| Lomunicação    |              |                                |                                        |           |           |
| Err(49)"       |              |                                | Confirma E-mail:                       |           |           |
| Telefone:      |              |                                | Celular.*                              |           |           |
| Aultar         |              |                                |                                        |           | Auer      |
|                |              |                                |                                        |           |           |

|                   |              |          |                                 | 51        | (@)—      |
|-------------------|--------------|----------|---------------------------------|-----------|-----------|
| Dedis personals   | Responsively | Endereço | Comunicação                     | Matricula | Finalizar |
| ados da Matrícula |              |          |                                 |           |           |
| elatico           |              |          |                                 |           |           |
| 190:              |              |          | Tame:                           |           |           |
| (Selacizze)       |              |          | <ul> <li>(Selectore)</li> </ul> |           |           |
| onia:             |              |          |                                 |           |           |
|                   |              |          | -                               |           |           |
|                   |              |          |                                 |           |           |
| amoalna           |              |          |                                 |           |           |
| ino de pagamento. |              |          | 7                               |           |           |
|                   |              |          | -                               |           |           |
|                   |              |          |                                 |           |           |

Nesta parte você deverá escolher o curso que será matriculado. **Explicaremos item por item para que facilite a escolha.** 

## **05 - MATRÍCULA**

|                                                                                                    |                                                                                 | <b>)</b>                       | JNIEDUC                                |           |           |
|----------------------------------------------------------------------------------------------------|---------------------------------------------------------------------------------|--------------------------------|----------------------------------------|-----------|-----------|
|                                                                                                    |                                                                                 | Ola alun@s, sejam bem vindos a | o portal de matriculas da UNIEDUC EaD. | (1)       | (@)       |
| Dados pessoais                                                                                                    | Responsáveis                                                                    | Endereço                       | Comunicação                            | Matricula | Finalizar |
| ados da Matrícula                                                                                                    |                                                                                 |                                |                                        |           |           |
| dático                                                                                                    |                                                                                 |                                |                                        |           |           |
| (Selecione)                                                                                                    |                                                                                 |                                | (Selecione)                            |           |           |
| (Selecione)<br>Mecânico de Manutenção Aeronáutica<br>Mecânico de Manutenção Aeronáutica<br>Mecânico de Manutenção Aeronáutica<br>Técnico em Manutenção de Aeronaves<br>Técnico em Manutenção de Aeronaves | - Aviônicos<br>- Célula<br>- GMP<br>. Aviônicos (CCH)<br>. Célula (CCH)         |                                |                                        |           |           |
| Técnico em Manutenção de Aeronaves<br>Técnico em Manutenção de Aeronaves<br>Técnico em Manutenção de Aeronaves<br>Técnico em Manutenção de Aeronaves                                                      | . Grupo Motopropulsor (CCH)<br>/ Aviónicos<br>/ Célula<br>/ Grupo Motopropulsor |                                |                                        |           |           |
| w l                                                                                                    |                                                                                 |                                |                                        |           | Avan      |

#### Mecânico de Manutenção Aeronáutica

É para o curso Profissionalizante é para quem não tem a habilitação desejada, ou seja, não realizou nenhum curso de manutenção de aeronaves e precisa ser certificado como Mecânico de Manutenção Aeronáutica. Nesta opção, após a conclusão do curso o aluno fica apto a prestar o exame para obtenção de licença da ANAC. Maiores informações no informativo de curso.

#### Técnico em Manutenção de Aeronaves (CCH)

é para Complementação de Carga Horária. É destinada para quem já possui o certificado Profissionalizante em uma determinada habilitação e pretende convalidar esta certificação para Técnico. Não confundam com CHT, pois esta certificação é emitida pela ANAC.

#### Técnico em Manutenção de Aeronaves

é para quem não tem a habilitação desejada, ou seja, não realizou nenhum curso de manutenção de aeronaves e precisa ser certificado como Técnico de Nível Médio em Manutenção de Aeronaves. Nesta opção, após a conclusão do curso o aluno fica apto a prestar o exame para obtenção de licença da ANAC, bem como, requerer seu registro junto ao Conselho Federal dos Técnicos . Maiores informações no Informativo de curso.

|                                |              | Olá alun@s, sejam bem vindos ao j | portal de matrículas da UNIEDUC EaD.  |                  |           |
|--------------------------------|--------------|-----------------------------------|---------------------------------------|------------------|-----------|
| a<br>Dados pessoais            | Responsáveis | Endereço                          | Comunicação                           | (7)<br>Matricula | Finalizar |
| Dados da Matrícula<br>Vidático |              |                                   |                                       |                  |           |
| urso:                          |              |                                   | Turno:                                |                  |           |
| (Selecione)                    |              | ~                                 | (Selecione)                           |                  | ,         |
| urma:                          |              | ~                                 | (Selecione)<br>Diurno - Sábado<br>EaD |                  |           |
| inanceiro                      |              |                                   |                                       |                  |           |
| lano de pagamento:             |              | ~                                 |                                       |                  |           |
|                                |              |                                   |                                       |                  |           |

No item **Turno** a opção **EaD** deve ser selecionada quando estiver optando por **Mecânico de Manutenção Aeronáutica ou Técnico em Manutenção de aeronaves - (CCH).**  A opção **Diurno** – Sábado deve ser selecionada por quem estiver se matriculando no **Técnico em Manutenção de Aeronaves.** 

|                                    |              | ф) un                             | IEDUC                                |           |           |
|------------------------------------|--------------|-----------------------------------|--------------------------------------|-----------|-----------|
|                                    |              | Olà alun@s, sejam bem vindos ao j | oortal de matrículas da UNIEDUC EaD. |           |           |
|                                    |              |                                   |                                      |           |           |
| Dados pessoais                     | Responsávela | Endereço                          | Comunicação                          | Matricula | Finalizar |
|                                    |              |                                   |                                      |           |           |
| Dados da Matrícula                 |              |                                   |                                      |           |           |
| Didático                           |              |                                   |                                      |           |           |
| Curso:                             |              |                                   | Tumo:                                |           |           |
| Mecânico de Manutenção Aeronáutica | - Aviónicos  | Ť                                 | EaD                                  |           | *         |
|                                    |              |                                   |                                      |           |           |

| 16 - MMA / AVI - Básico + Específico                                     | ÷ |
|--------------------------------------------------------------------------|---|
| (Selecione)                                                              |   |
| 16 - MMA / AVI - Básico + Específico                                     |   |
| Jo - www.a / awi - especifico<br>Documento                               |   |
| RG                                                                       |   |
| FOTO 3X4                                                                 |   |
| CÓPIA SIMPLES TÍTULO ELEITOR / CERTIDÃO QUITAÇÃO ELEITORAL               |   |
| CÓPIA SIMIPLES CERTIFICADO RESERVISTA                                    |   |
| TÓPIA SIMPLES CERTIDÃO NASCIMENTO / CASAMENTO                            |   |
| CÓPIA AUTENTICADA HISTÓRICO ESCOLAR DE CURSO PROFISSIONALIZANTE ANTERIOR |   |
| CÓPIA AUTENTICADA HISTÓRICO ESCOLAR ENSINO MÉDIO                         |   |

Quando escolher a opção Mecânico de Manutenção Aeronáutica ou Técnico em Manutenção de Aeronaves no campo Turma apareceram as opções MMA Básico + Específico ou TMA Básico + Específico, que deverá ser selecionada por quem está cursando sua primeiro habilitação.

e **MMA** – Específico ou **TMA** - **Específico,** que deverá ser selecionada por quem já concluiu o módulo básico.

| Turma:                                                                                                    |               |        |         |
|----------------------------------------------------------------------------------------------------|---------------|--------|---------|
| 22 - TMA / AVI - Básico + Específico 👻                                                                                        |               |        |         |
| Documentos necessários para matrícula                                                                                         |               |        |         |
| Documento                                                                                                    | Nome do anexo | Anexar | Remover |
| RG                                                                                                    |               | ±      | 窗       |
| CPF                                                                                                    |               | 1      | Ø       |
| FOTO 3X4                                                                                                    |               | 1      | Ū       |
| CÓPIA SIMPLES COMPROVANTE DE ENDEREÇO                                                                                         |               | 1      | B       |
| CÓPIA AUTENTICADA HISTÓRICO ESCOLAR DE CURSO PROFISSIONALIZANTE ANTERIOR                                                      |               | 1      | 8       |
| CÓPIA SIMPLES TÍTULO ELEITOR / CERTIDÃO QUITAÇÃO ELEITORAL                                                                    |               | 1      | ß       |
| CÓPIA AUTENTICADA HISTÓRICO ESCOLAR ENSINO MÉDIO                                                                              |               | 1      | ē       |
| CÓPIA SIMPLES CERTIFICADO RESERVISTA                                                                                          |               | ±      | Ē       |
| CÓPIA SIMPLES CERTIDÃO NASCIMENTO / CASAMENTO                                                                                 |               | 1      | 8       |
| CANAC                                                                                                    |               | 1      | 8       |
| CÓPIA AUTENTICADA CERTIFICADO DE CONCLUSÃO DE CURSO PROFISSIONALIZANTE ANTERIOR                                               |               | 2      | Ē       |
| TMA Básico + Específico - Vencimento 05<br>TMA Básico + Específico - Vencimento 15<br>TMA Básico + Específico - Vencimento 25 |               |        |         |
| (Selecione) v                                                                                                    |               |        |         |
| itar                                                                                                    |               |        | Avan    |

Os documentos devem ser anexados conforme **orientado no** Informativo de Curso e no item Plano Financeiro você deve escolher o melhor dia para vencimento das parcelas do seu curso. Após clicar em **"Avançar"** será apresentada a grade curricular do curso escolhido e um Termo de Responsabilidade, que deve ser lido e marcada a caixa de confirmação declarando estar ciente das regras do curso.

Depois é só clicar em **"Avançar"** para ir para a próxima página.

|                                             |                                              | <b>+</b>  ur                             | NIEDUC                               |           |           |
|---------------------------------------------|----------------------------------------------|------------------------------------------|--------------------------------------|-----------|-----------|
|                                             |                                              | Olá alun@s, sejam bem vindos ao j        | portal de matrículas da UNIEDUC EaD. |           |           |
|                                             |                                              |                                          |                                      | (0)       |           |
| Dados pessoais                              | Responsâveis                                 | Endereço                                 | Comunicação                          | Matricula | Finalizar |
| Resumo das informações seleci               | ionadas                                      |                                          |                                      |           |           |
| R Dados do aluno                            |                                              |                                          |                                      |           |           |
| Nome                                        |                                              |                                          |                                      |           |           |
| CPF:                                        |                                              |                                          |                                      |           |           |
| E-mail:                                     |                                              |                                          |                                      |           |           |
| 📕 Dados didáticos                           |                                              |                                          |                                      |           |           |
| Curso: Técnico em Manutenção de Aeronave    | es / Aviônicos                               |                                          |                                      |           |           |
| Turma: 22 - TMA / AVI - Básico + Específico |                                              |                                          |                                      |           |           |
| Turno: Diurno - Sābado                      |                                              |                                          |                                      |           |           |
| Data início: 01/08/2022                     |                                              |                                          |                                      |           |           |
| Data término: 14/12/2023                    |                                              |                                          |                                      |           |           |
| Dados financeiros                           |                                              |                                          |                                      |           |           |
| Responsável financeiro:                     |                                              |                                          |                                      |           |           |
| Bolsa do aluno:                             |                                              |                                          |                                      |           |           |
| Plano de pagamento:                         |                                              |                                          |                                      |           |           |
| Matrícula: 1x de R\$150,00                  |                                              |                                          |                                      |           |           |
| Matricula com desconto:                     |                                              |                                          |                                      |           |           |
| Mensalidade: 6x de R\$305.00                |                                              |                                          |                                      |           |           |
| Mensalidade com desconto:                   |                                              |                                          |                                      |           |           |
| Material com desconto:                      |                                              |                                          |                                      |           |           |
| Forma de pagamento: Será gerado um bole     | eto bancário no valor de R\$150,00 referente | a matrícula. Este boleto será enviado ao | e-mail do responsável financeiro.    |           |           |
| S Documentos                                |                                              |                                          |                                      |           |           |

#### **06 - FINALIZAR**

|                                             |                                                | אס  <del>ל</del>                           | NIEDUC                               |           |           |
|---------------------------------------------|------------------------------------------------|--------------------------------------------|--------------------------------------|-----------|-----------|
|                                             |                                                | Olá alun@s, sejam bem vindos ao p          | portal de matrículas da UNIEDUC EaD. |           |           |
| <b>(</b> \)                                 |                                                |                                            |                                      |           | (2)       |
| Dados pessoais                              | Responsávels                                   | Endereço                                   | Comunicação                          | Matricula | Finalizar |
| Resumo das informações selec                | cionadas                                       |                                            |                                      |           |           |
| E Dados do aluno                            |                                                |                                            |                                      |           |           |
| Nome:                                       |                                                |                                            |                                      |           |           |
| CPF:                                        |                                                |                                            |                                      |           |           |
| E-mail:                                     |                                                |                                            |                                      |           |           |
| E Dados didáticos                           |                                                |                                            |                                      |           |           |
| Curso: Técnico em Manutenção de Aeronas     | ves / Avliônicos                               |                                            |                                      |           |           |
| Turma: 22 - TMA / AVI - Básico + Específico | 0                                              |                                            |                                      |           |           |
| Turno: Diurno - Sábado                      |                                                |                                            |                                      |           |           |
| Data inicio: 01/08/2022                     |                                                |                                            |                                      |           |           |
| Data término: 14/12/2023                    |                                                |                                            |                                      |           |           |
| 🔁 Dados financeiros                         |                                                |                                            |                                      |           |           |
| Responsável financeiro:                     |                                                |                                            |                                      |           |           |
| Bolsa do aluno:                             |                                                |                                            |                                      |           |           |
| Plano de pagamento:                         |                                                |                                            |                                      |           |           |
| Matricula: 1x de R\$150,00                  |                                                |                                            |                                      |           |           |
| Matricula com desconto:                     |                                                |                                            |                                      |           |           |
| Mensalidade: 6x de R\$305,00                |                                                |                                            |                                      |           |           |
| Mensalidade com desconto:                   |                                                |                                            |                                      |           |           |
| Material com desconto:                      |                                                |                                            |                                      |           |           |
| Forma de pagamento: Será gerado um bo       | ileto bancário no valor de R\$150,00 referente | a matricula. Este boleto será enviado ao e | e-mail do responsável financeiro.    |           |           |
| Documentos                                  |                                                |                                            |                                      |           |           |

Nesta tela você poderá conferir **todas as informações cadastradas** e voltar para campos anteriores caso precise fazer alguma correção necessária.

|                                                                                                    |                          |          |             | (0)       |           |
|----------------------------------------------------------------------------------------------------|--------------------------|----------|-------------|-----------|-----------|
| Dados pessoais                                                                                                    | Responsàveis             | Endereço | Comunicação | Matricula | Finalizar |
|                                                                                                    |                          |          |             |           |           |
| Control of Control and and Control of Control of Contro |                          |          |             |           |           |
| Data da Matricula:<br>1/07/2022                                                                                                    |                          |          |             |           |           |
| Jata da Matricula:<br>11/07/2022<br>nício da turma:<br>1/08/2022                                                                                                    |                          |          |             |           |           |
| Jata da Matricula:<br>11/07/2022<br>nício da turma:<br>1/08/2022<br>ěrmino da turma:<br>1/01/2022                                                                                                    |                          |          |             |           |           |
| pata da Matricula:<br>11/07/2022<br>ficio da turma:<br>11/08/2022<br>ármino da turma:<br>1/07/2023<br>Dbrigada por realizar                                                                                                    | a sua matrícula na UNIEI | DUC EaD. |             |           |           |
| Jata da Matricula:<br>1)/07/2022<br>érmino da turma:<br>1/08/2022<br>érmino da turma:<br>1/01/2023<br>Dbrigada por realizar<br>V° do contrato: 2/15                                                                                                    | a sua matrícula na UNIEI | DUC EaD. |             |           |           |
| yata da Matricula:<br>niclo da turma:<br>n/08/2022<br>ărmino da turma:<br>1/01/2023<br>Dbrigada por realizar<br>Vº do contrato: 2/15                                                                                                    | a sua matrícula na UNIEI | DUC EaD. |             |           |           |

Após conferir seus dados e clicar em **"Avançar",** deverá aparecer esta tela confirmando que a matrícula foi finalizada com sucesso. Faremos a conferência dos documentos e, estando correto, **enviaremos o e-mail com o contrato para assinatura e boleto para pagamento da taxa de matrícula.** Caso haja pendência ou divergência nos documentos enviaremos um e-mail reportando e orientando como fazer a correção.

Verifique sempre se estes e-mails não estão sendo direcionados para a caixa de spam, pois são gerados e enviados automaticamente pelo sistema.

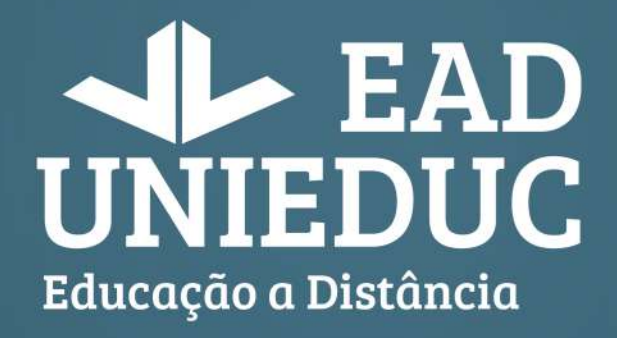

(16) 9 9636-7268☑ matricula@unieducead.com.br